## Gwarancję elektroniczną, którą wystawił Alior Bank SA, możesz zweryfikować w aplikacji SZAFIR, którą udostępnia Krajowa Izba Rozliczeniowa.

- **1.** Zainstaluj aplikację do weryfikacji podpisów na swoim komputerze, dostępną pod adresem <u>Aplikację</u> <u>Szafir</u>.
- 2. Otwórz aplikację. Wybierz przycisk "weryfikuj e-podpis"

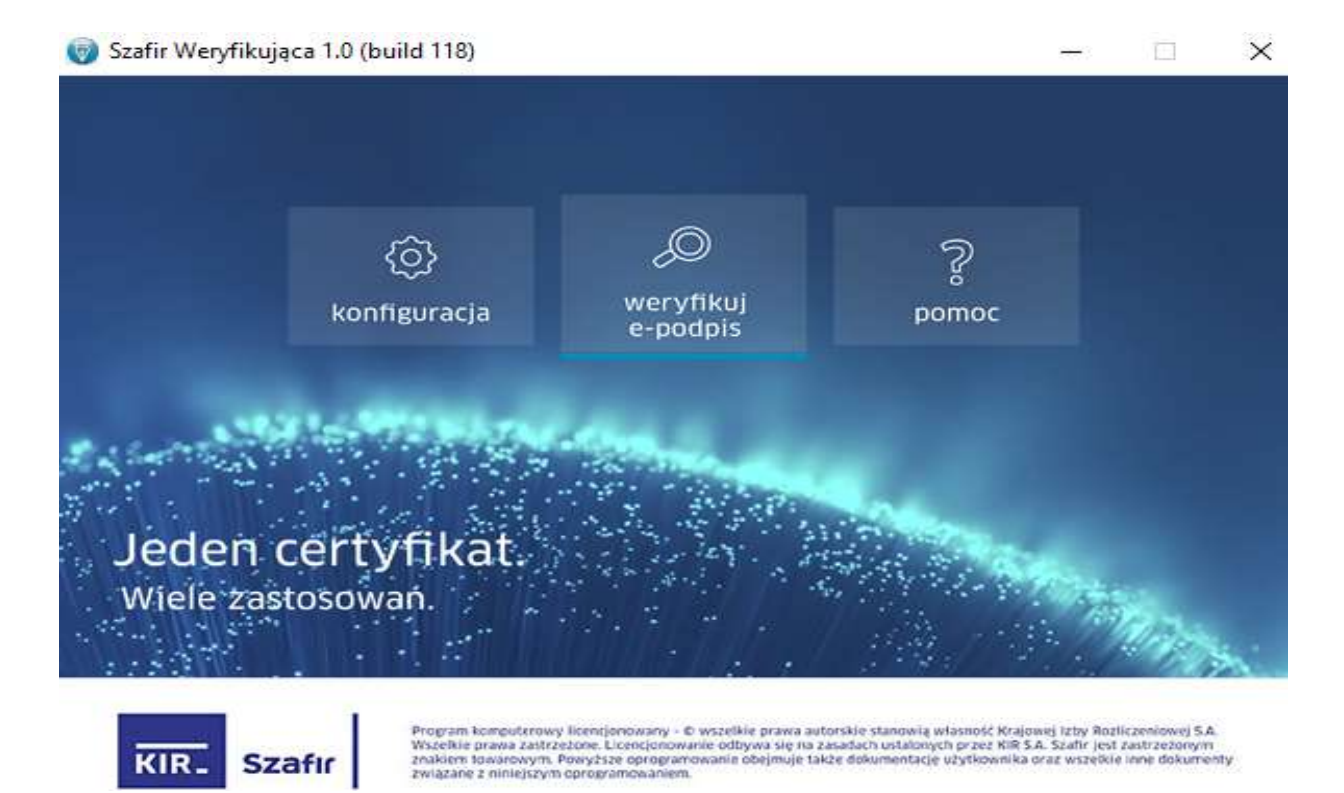

3. Wybierz plik do weryfikacji ( w formacie SIG).

| zawiel ający p                                    | σαμισγ                                                       |                      |                                                                                    | Wybierz                                                                              |
|---------------------------------------------------|--------------------------------------------------------------|----------------------|------------------------------------------------------------------------------------|--------------------------------------------------------------------------------------|
| lpisy                                             |                                                              |                      |                                                                                    |                                                                                      |
| Podpis                                            |                                                              |                      | Format                                                                             | Podpisane dane                                                                       |
|                                                   |                                                              |                      |                                                                                    |                                                                                      |
|                                                   |                                                              |                      |                                                                                    |                                                                                      |
|                                                   |                                                              |                      |                                                                                    |                                                                                      |
| Nie można zaz                                     | znaczyć podpisów, dla któr                                   | ych brakuje dar      | nych. Brakujące dane można                                                         | a wskazać, wybierając podpis na liście.                                              |
| Nie można zaz<br>dło czasu do w                   | znaczyć podpisów, dla któr<br>veryfikacji                    | ych brakuje dar      | nych. Brakujące dane można                                                         | a wskazać, wybierając podpis na liście.                                              |
| Nie można zaz<br>dło czasu do w<br>:as zapisany w | znaczyć podpisów, dla któr<br>veryfikacji<br>znaczniku czasu | ych brakuje dar<br>v | nych. Brakujące dane można<br>Jeżeli podpis nie zawiera zr<br>użyty wskazany czas. | a wskazać, wybierając podpis na liście.<br>nacznika czasu to do weryfikacji zostanie |

## 4. Zaznacz i zatwierdź klawiszem "Wybierz"

| ukaj w: 📙    | Nowy folder 🔗 Do góry                                                   |        |
|--------------|-------------------------------------------------------------------------|--------|
|              | e-gwarancja wadialna w podlegająca p.z.p. (wzór ostateczny)-sig-sig.pdf |        |
| Pulpit       |                                                                         |        |
|              |                                                                         |        |
| en komputer  |                                                                         |        |
|              |                                                                         |        |
| Sieć         |                                                                         |        |
| 2            |                                                                         |        |
| ofia Chryczy |                                                                         |        |
| <b>*</b> ,   | ~                                                                       |        |
| zwa pliku:   | e-gwarancja wadialna w podlegająca p.z.p. (wzór ostateczny)-sig-sig.pdf | Wybier |
|              |                                                                         | <br>   |

## 5. Zaznacz pierwszy podpis do weryfikacji i wybierz klawisz "Weryfikuj"

|                               |                                                                                                    | .pdf                                            | Wybierz                                                                    |
|-------------------------------|----------------------------------------------------------------------------------------------------|-------------------------------------------------|----------------------------------------------------------------------------|
| dpisy                         |                                                                                                    |                                                 |                                                                            |
|                               | Podpis                                                                                                    | Format                                          | Podpisane dane                                                             |
|                               | E CN=AO=ALIO                                                                                                    | PAdES-BES                                       | Dane w pliku z podpisem.                                                   |
|                               | CN-1 0-4110                                                                                                    | PAdES-BES                                       | Dane w pliku z podpisem.                                                   |
| Nia ma                        |                                                                                                    |                                                 |                                                                            |
| Nie ma                        | źna zaznaczyć podpisów, dla których brakuje danych. Braku                                                               | ujące dane można wsk                            | azać, wybierając podpis na liście.                                         |
| Nie mo<br>idło cza<br>zas zap | żna zaznaczyć podpisów, dla których brakuje danych. Braku<br>isu do weryfikacji<br>isany w znaczniku czasu v Jeżeli pod | ujące dane można wsk<br>pis nie zawiera znaczni | azać, wybierając podpis na liście.<br>ika czasu to do weryfikacji zostanie |

6. Jeżeli weryfikacja przebiegła prawidłowo otrzymasz poniższy komunikat.

|                     | al                                                   | 8                         |
|---------------------|------------------------------------------------------|---------------------------|
| -gwarancja wadialn  | a w podlegająca p.z.p. (wzor ostateczny)-sig-sig.pdf |                           |
| eryfikacja podpisów |                                                      |                           |
| odpis               |                                                      |                           |
| E CN=               | ALIOR BANK S.A., O=ALIOR BANK S.A., C=P              | PL                        |
| E CN=,              | ALIOR BANK S.A., O=ALIOR BANK S.A., C=P              | 2                         |
| Wynik weryfikacji   |                                                      |                           |
|                     | pis został poprawnie zweryfikowany ce                | rtyfikatem kwalifikowanym |
| V Pody              |                                                      |                           |
| Szczegóły podpis    | u Podgląd danych                                     | Zapisz podpisane dane     |

7. Zaznacz drugi podpis do weryfikacji i wybierz przycisk "Kolejny podpis"

| warancja wadialna w podlegająca p.z.p. (wzór ostateczny)-sig-sig.pdf                                                                                                    |  |
|----------------------------------------------------------------------------------------------------|--|
|                                                                                                    |  |
| yfikacja podpisów                                                                                                    |  |
| dpis                                                                                                    |  |
| CN=/ CN=/ CN=/ CN=/ CN=/ CN=/ CN=/ CN=/                                                                                                    |  |
| CN=L ALIOR BANK S.A.,O=ALIOR BANK S.A.,C=PL                                                                                                    |  |
| CN=AALIOR BANK S.A.,O=ALIOR BANK S.A.,C=PL                                                                                                    |  |
| CN=4ALIOR BANK S.A.,O=ALIOR BANK S.A.,C=PL                                                                                                    |  |
| CN=1ALIOR BANK S.A.,O=ALIOR BANK S.A.,C=PL                                                                                                    |  |
| CN=4     ALIOR BANK S.A.,O=ALIOR BANK S.A.,C=PL       yfikacja podpisu:     1/2       ynik weryfikacji     Image: Compare the second second secon |  |
| CN=1ALIOR BANK S.A.,O=ALIOR BANK S.A.,C=PL<br>yfikacja podpisu: 1/2<br>/ynik weryfikacji                                                                                                    |  |
| CN=1 ALIOR BANK S.A.,O=ALIOR BANK S.A.,C=PL yfikacja podpisu: 1/2 /ynik weryfikacji                                                                                                    |  |
| CN=4     ALIOR BANK S.A., O=ALIOR BANK S.A., C=PL       yfikacja podpisu:     1/2       /ynik weryfikacji                                                                                                    |  |

8. Jeżeli weryfikacja przebiegła prawidłowo, otrzymasz poniższy komunikat.

| awierajacy podo                             | 5V                                                           |                                                  |
|---------------------------------------------|--------------------------------------------------------------|--------------------------------------------------|
| awierający poup                             |                                                              |                                                  |
| jwarancja wadiali                           | a w podlegająca p.z.p. (wzor ostateczny)-sig-sig.pdf         |                                                  |
| yfikacja podpisóv                           |                                                              |                                                  |
| dpis                                        |                                                              |                                                  |
| CN=                                         | ALIOR BANK S.A., O=ALIOR BANK S.A., C=PL                     |                                                  |
| I CN=                                       | ALIOR BANK S.A., O=ALIOR BANK S.A., C=PL                     |                                                  |
|                                             |                                                              |                                                  |
|                                             |                                                              |                                                  |
|                                             |                                                              |                                                  |
|                                             |                                                              |                                                  |
|                                             |                                                              |                                                  |
|                                             |                                                              |                                                  |
|                                             |                                                              |                                                  |
| Vynik weryfikacji                           |                                                              |                                                  |
| Vynik weryfikacji                           |                                                              |                                                  |
| Vynik weryfikacji                           | pis został poprawnie zweryfikowany cert                      | yfikatem kwalifikowanym                          |
| Vynik weryfikacji                           | pis został poprawnie zweryfikowany cert                      | yfikatem kwalifikowanym                          |
| Vynik weryfikacji                           | pis został poprawnie zweryfikowany cert                      | yfikatem kwalifikowanym                          |
| Vynik weryfikacji                           | pis został poprawnie zweryfikowany cert                      | yfikatem kwalifikowanym                          |
| Vynik weryfikacji                           | pis został poprawnie zweryfikowany cert                      | yfikatem kwalifikowanym                          |
| Vynik weryfikacji<br>Pod<br>Szczegóły podpi | pis został poprawnie zweryfikowany cert<br>su Podgląd danych | yfikatem kwalifikowanym<br>Zapisz podpisane dane |
| Vynik weryfikacji<br>Pod<br>Szczegóły podpi | pis został poprawnie zweryfikowany cert<br>su Podgląd danych | yfikatem kwalifikowanym<br>Zapisz podpisane dane |

 Wybierz przycisk "Szczegóły podpisu". Otrzymasz szczegółowe dane na temat certyfikatu W zakładce "Wynik weryfikacji" jest widoczne Imię i Nazwisko osoby, która podpisała dokument w imieniu Alior Bank SA oraz informacja o wystawcy certyfikatu kwalifikowanego

|                                                                                  | anych danych Przebieg weryfikacji                                                                                                    |                           |
|----------------------------------------------------------------------------------|----------------------------------------------------------------------------------------------------|---------------------------|
| Podpis                                                                           | rs\pi20509\Desktop\E-gwarancja\e-gwarancja wadialna w podlegająca p.z.p. (wzór ostatecz                                                                                                    | ny)-sig-sig.pdf#Signature |
| odpisane dane                                                                    | Dane w pliku z podpisem                                                                                                    | Eksportuj                 |
| zas weryfikacji                                                                  | 19:01:39 23-10-2018 (Czas wskazany przez użytkownika)                                                                                                    |                           |
| Vynik weryfikacji                                                                | Podpis został poprawnie zweryfikowany certyfikatem kwalifikowany                                                                                                    | ym 🗸                      |
| Iznaczenie czasem podpisu                                                        | Dokument nie został oznaczony czasem.                                                                                                    |                           |
| Szczegoły podpisu                                                                |                                                                                                    |                           |
| Ścieżka certyfikacji dla podr                                                    | isu                                                                                                    |                           |
| Ścieżka certyfikacji dla podp<br>CN=Narodowe<br>CN=COPE SZ<br>CN=COPE SZ<br>CN=J | Disu<br>Centrum Certyfikacji (NCCert),0=Minister wlasciwy do spraw gospodarki,C=PL<br>?AFIR - Kwalifikowany,0=Krajowa Izba Rozliczeniowa S.A.,C=PL<br>^ALIOR BANK S.A.,0=ALIOR BANK S.A.,C=PL |                           |

## W zakładce "Treść podpisanych danych" jest widoczna treść e-gwarancji

| 1 I I I A A IA A | 1 2 4 4                                                            |                     |   |
|------------------|--------------------------------------------------------------------|---------------------|---|
|                  | DR                                                                 |                     | • |
| DAN              | WZÓR P-GWARANCII WADIALNEJ DLA ZAMÓWIEŃ PUBLICZNYCH                | đ                   |   |
| BAN BAN          | K wzór e-gwarancji wadialnej dla zamówień publicznych              | (miejscowość, data) |   |
|                  | K wzór <mark>e-gwarancji</mark> wadialnej dla zamówień publicznych | (miejscowość, dota) |   |

W zakładce "Przebieg weryfikacji" jest widoczna informacja o wyniku weryfikacji

Pomoc

| 2018-10-23 19:02:11: Weryfikuję czas ważności certyfikatu                                                     |                                      |
|----------------------------------------------------------------------------------------------------|--------------------------------------|
| 2018-10-23 19:02:11: Certyfikat ważny w weryfikowanym czasie                                                  |                                      |
| 2018-10-23 19:02:11: Weryfikuję atrybut określający użycie klucza                                             |                                      |
| 2018-10-23 19:02:11: Atrybuty określające użycie klucza zweryfikowane pomyślnie                               |                                      |
| 2018-10-23 19:02:11: Weryfikuję podpis SHA 1withRSA certyfikatu                                               |                                      |
| 018-10-23 19:02:11: Weryfikacja podpisu certyfikatu zakończona pomyślnie                                      |                                      |
| 018-10-23 19:02:11: Pobieram listę CRL => CA: CN=Narodowe Centrum Certyfikacji (NCCert),O=Minister wlasciwy   | do spraw gospodarki,C=PL URL:        |
| 018-10-23 19:02:11: Dekoduję listę CRL                                                                        |                                      |
| 018-10-23 19:02:11: Lista CRL zdekodowana poprawnie                                                           |                                      |
| 018-10-23 19:02:11: Weryfikuję listy CRL z numerem seryjnym: 2454 wystawioną przez: CN=Narodowe Centrum C     | Certyfikacji (NCCert), O=Minister wl |
| 018-10-23 19:02:11: Lista CRL zweryfikowana prawidłowo                                                        |                                      |
| 018-10-23 19:02:11: Sprawdzam ważność certyfikatu => CN=COPE SZAFIR - Kwalifikowany,O=Krajowa Izba Rozli      | iczeniowa S.A.,C=PL na CRL z num     |
| 018-10-23 19:02:11: Certyfikat jest ważny => CN=COPE SZAFIR - Kwalifikowany,O=Krajowa Izba Rozliczeniowa S    | S.A.,C=PL                            |
| )18-10-23 19:02:11: Weryfikacja certyfikatu zakończona pomyślnie => CN=COPE SZAFIR - Kwalifikowany,O=Kraji    | owa Izba Rozliczeniowa S.A.,C=PL     |
| 018-10-23 19:02:11: Weryfikuję certyfikat => CN=Narodowe Centrum Certyfikacji (NCCert),O=Minister wlasciwy o  | do spraw gospodarki,C=PL             |
| 018-10-23 19:02:11: Pobieram certyfikat CA z pliku z podpisem => C=PL, O=Minister wlasciwy do spraw gospodarł | ki, CN=Narodowe Centrum Certyfik     |
| 018-10-23 19:02:11: Certyfikat pobrany z pliku z podpisem poprawnie => C=PL, O=Minister wlasciwy do spraw go  | spodarki, CN=Narodowe Centrum (      |
| 018-10-23 19:02:11: Weryfikuję czas ważności certyfikatu                                                      |                                      |
| 018-10-23 19:02:11: Certyfikat ważny w weryfikowanym czasie                                                   |                                      |
| 018-10-23 19:02:11: Weryfikuję atrybut określający użycie klucza                                              |                                      |
| 018-10-23 19:02:11: Atrybuty określające użycie klucza zweryfikowane pomyślnie                                |                                      |
| 018-10-23 19:02:11: Weryfikuję podpis SHA1withRSA certyfikatu                                                 |                                      |
| 018-10-23 19:02:11: Weryfikacja podpisu certyfikatu zakończona pomyślnie                                      |                                      |
| 018-10-23 19:02:11: Pobleram listę CRL z lokalnego cache                                                      |                                      |
| 018-10-23 19:02:11: Weryfikuję listy CRL z numerem seryjnym: 2454 wystawioną przez: CN=Narodowe Centrum C     | Certyfikacji (NCCert), O=Minister wi |
| 118-10-23 19:02:11: Lista CRL zweryfikowana prawiołowo                                                        |                                      |
| 018-10-23 19:02:11: Sprawdzam wazność certynkatu => CN=Narodowe Centrum Certynkacji (NCCert),O=Minister       | r wiasciwy do spraw gospodarki,C=    |
| 018-10-23 19:02:11: Certyfikat jest wazny => CN=Narodowe Centrum Certyfikacji (NCCert),O=Minister wlasdiwy    | do spraw gospodarki,C=PL             |
| ) 18-10-23 19:02:11: werytikacja certytikatu zakonczona pomysinie => CN=Narodowe Centrum Certytikacji (NCCe   | ert),O=Minister Wasciwy do spraw g   |
|                                                                                                    |                                      |
|                                                                                                    | >                                    |

Zamknij